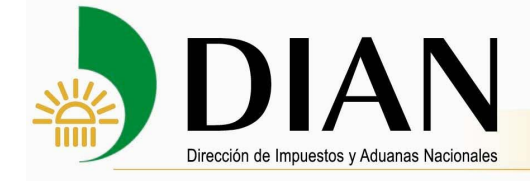

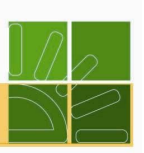

## IMPORTACIONES

## GUIA PARA CONFIGURACION NAVEGADORES WEB

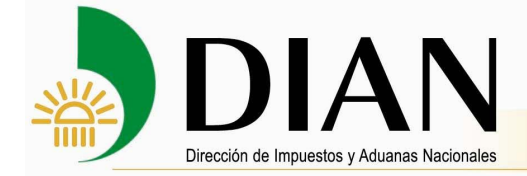

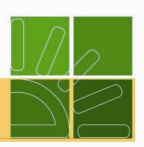

El objetivo de esta guia es orientar al usuario para que configure el navegador web y asegure el correcto funcionamiento de la aplicación SIGLOXXI para el escenario identificado en versiones inferiores a Internet Explorer 11.

La versión sugerida para un correcto funcionamiento es Internet Explorer 11, en caso contrario se deberá habilitar la vista de compatibilidad.

## Para habilitar la vista de compatibilidad en Internet Explorer 9:

Si utiliza un equipo de un entorno empresarial, comuníquese con el administrador o el servicio de asistencia técnica.

## 1.-Debe estar en la página de SIGLOXXI.

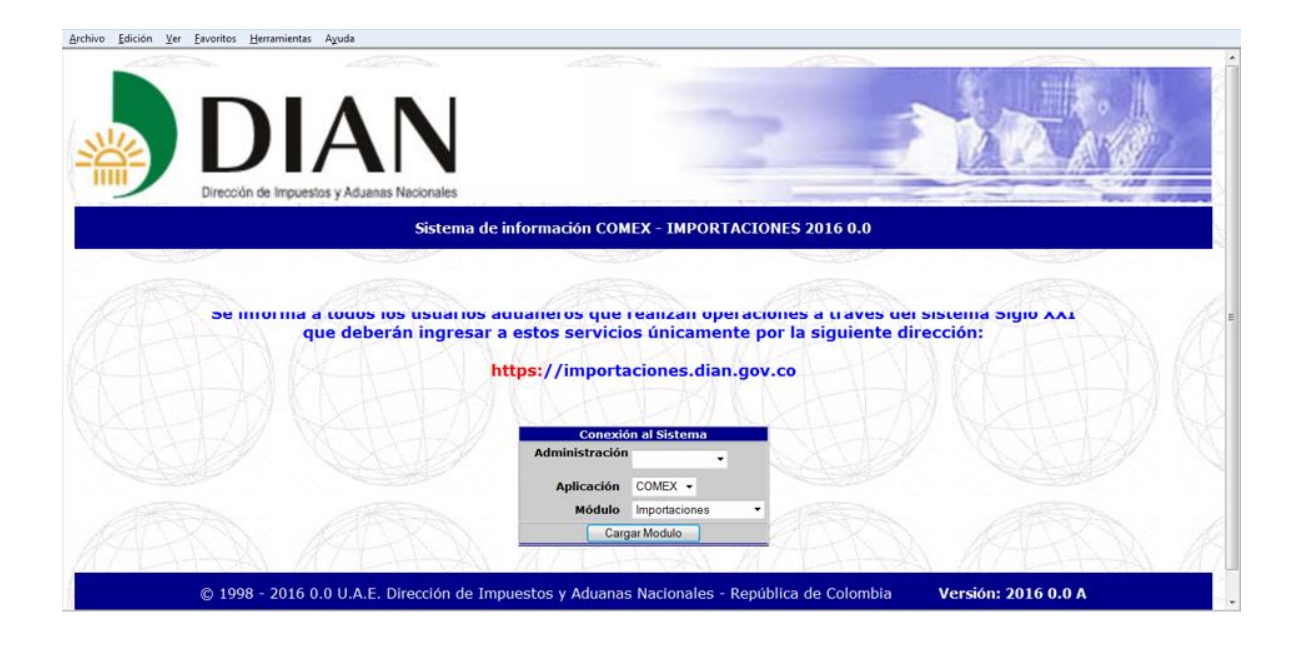

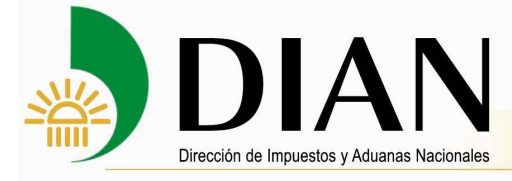

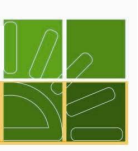

2. Pulsar la tecla F12, se da clic en modo de explorador, y seleccionar Vista de compatibilidad de Internet Explorer 9

| <b>(</b>                                                                                                    |                                                      |                                     | n ☆ @       |
|----------------------------------------------------------------------------------------------------|------------------------------------------------------|-------------------------------------|-------------|
| Archivo Edición Ver Favoritos Herramientas Ayuda                                                                                                    |                                                      |                                     |             |
|                                                                                                    |                                                      |                                     |             |
|                                                                                                    |                                                      |                                     |             |
|                                                                                                    |                                                      |                                     |             |
|                                                                                                    |                                                      |                                     |             |
| gue deberán ingre                                                                                                    | esar a estos servicios únicamen                      | te por la siguiente dirección:      | a Sigio AAT |
| XNARAX                                                                                                    |                                                      |                                     |             |
|                                                                                                    | https://importaciones.dian                           | .gov.co                             |             |
| KINL                                                                                                    |                                                      |                                     |             |
|                                                                                                    |                                                      |                                     |             |
| HAN WITTHA                                                                                                    | Conexión al Sistema                                  |                                     |             |
| LA LANG                                                                                                    | Administración                                       |                                     |             |
|                                                                                                    | Aplicación COMEX -                                   |                                     |             |
|                                                                                                    | Módulo Importaciones                                 | •                                   |             |
| A AND                                                                                                    | Carcar Modulo                                        | A A A A                             |             |
| S.M. OSHATI                                                                                                    | Cargar modulo                                        | ALTA M G                            |             |
| Second States and States and Stat |                                                      |                                     |             |
| Menú Principal Otra administración o módulo                                                                                                    | ión: - Admon:                                        |                                     |             |
|                                                                                                    |                                                      |                                     |             |
| Archivo Buscar Deshabilitar Ver Imágenes Caché Herramientas Valid                                                                                                    | ar Modo de explorador: 119 Modo de documento: no est | ándar                               | - C ×       |
| HTML CSS Consola Script Generador de perfiles Red                                                                                                    | Internet Explorer 7                                  |                                     | Buscar HTML |
| k 💌 🖬 🐓 🖸 🖉 📧                                                                                                    | V Internet Explorer 9                                | rear estilos Distribución Atributos |             |
| <pre>@-<html></html></pre>                                                                                                    | Vista de compatibilidad de Internet Explorer 9       |                                     |             |
|                                                                                                    |                                                      |                                     |             |

3. Se da clic en Modo de documento: no estándar ,y seleccionar Estándar Internet Explorer 9

| E M NY RA                                                                              |                                           |             |
|----------------------------------------------------------------------------------------|-------------------------------------------|-------------|
| < Siglo XXI ×                                                                          |                                           | n 🕁 🤅       |
| Archivo Edición Ver Favoritos Herramientas Ayuda                                       |                                           |             |
|                                                                                        |                                           |             |
|                                                                                        |                                           |             |
|                                                                                        |                                           |             |
| NN                                                                                     | 47.1. N. N                                | 1211 N 2V   |
| que deberán ingresar a estos                                                           | servicios únicamente por la siguiente dir | rección:    |
| que deberair ingresar a estos                                                          | er vicios unicamente por la siguiente un  |             |
| https://                                                                               | mportaciones.dian.gov.co                  |             |
|                                                                                        |                                           |             |
|                                                                                        |                                           |             |
| HAN WITHHAN                                                                            | Conexión al Sistema                       |             |
| Admi                                                                                   | listración _                              |             |
| A                                                                                      | licación COMEX -                          |             |
|                                                                                        | Módulo Importaciones -                    |             |
|                                                                                        | Cargar Modulo                             |             |
| LAN AVETILAN MY                                                                        | T LIA M MALLAN                            |             |
| Namé Dénaind M. Des administrations and des N. N. N. Naméles: Administration           |                                           |             |
| Menu Principal, Cora administración o modulo                                           |                                           |             |
| Archivo Buscar Deshabilitar Ver Imágenes Caché Herramientas Validar   Modo de explorad | ar: IE9 Modo documento: estándares de IE9 | - 67 :      |
| HTML CSS Consola Script Generador de perfiles Red                                      | No estándar (Página predeterminada) Alt+Q | Buscar HTML |
| 🔓 🙀 😽 💿 🗭 🗑                                                                            | Estándar Internet Explorer 7 Alt+7 ón At  | tributos    |
| <pre>d-<html></html></pre>                                                             | Estándar Internet Explorer 8 Alt+8        |             |
|                                                                                        | Estandar Internet Explorer 9 Ait+9        |             |
|                                                                                        |                                           |             |
|                                                                                        |                                           |             |
|                                                                                        |                                           |             |

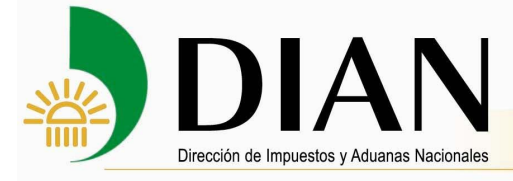

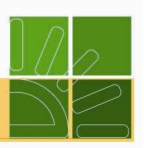

4. Se inicia nuevamente sesión y validar el correcto funcionamiento de la liquidación.

Este procedimiento se debe realizar cada vez que se ingrese a internet Explorer. Para corregirlo de forma definitiva se debe actualizar el Internet Explorer a su última versión.

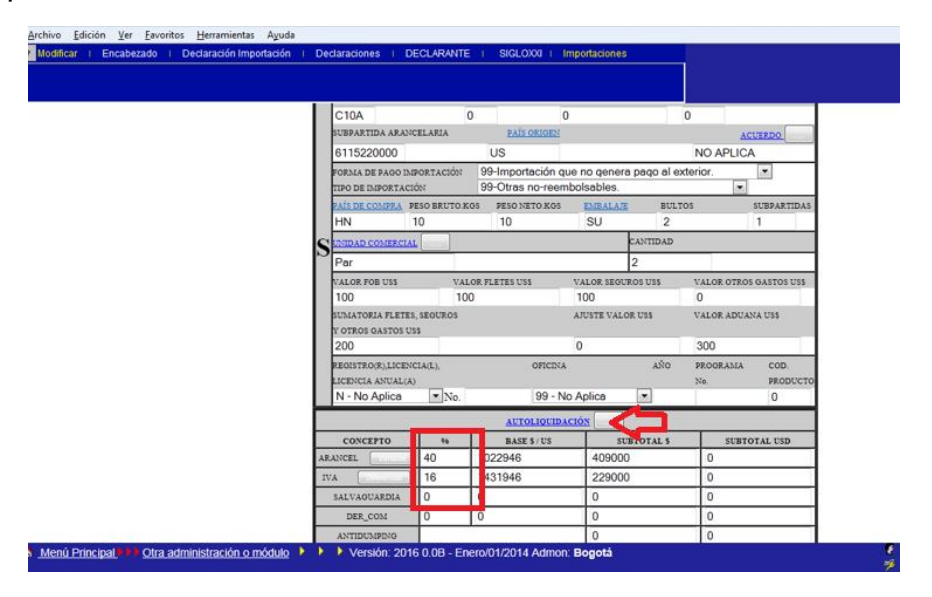

**Nota:** Puede experimentar alguno de los siguientes síntomas:

En Internet Explorer 8, si el botón **Vista de compatibilidad** no aparece a la derecha de la barra de direcciones o si el comando no está disponible en el menú **Herramientas**, no podrá usar este método. Es posible que esté experimentando un problema distinto o que el administrador de red haya usado una configuración de directiva de grupo para configurar la vista de compatibilidad en su equipo.

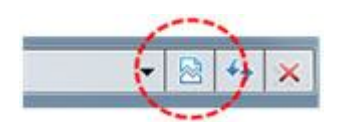

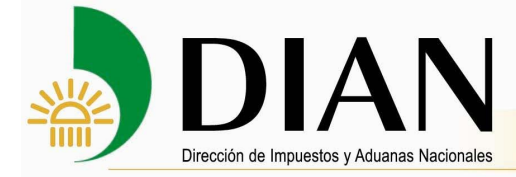

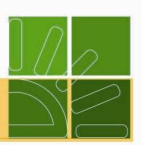

O bien, en el menú Herramientas, selecciona la opción Vista de compatibilidad.

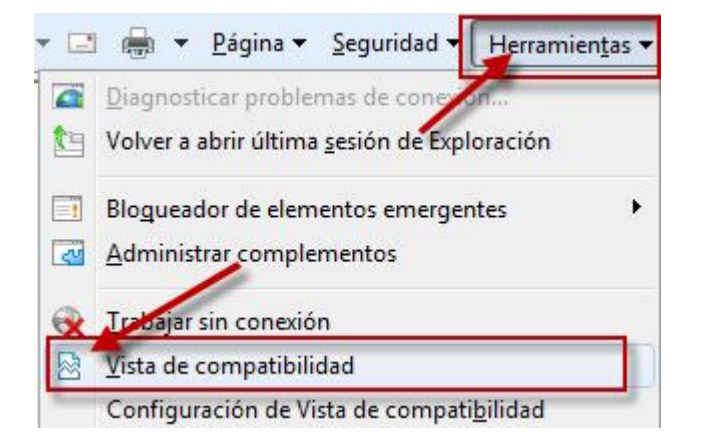

También es posible agregar o quitar sitios web determinados de la vista de compatibilidad.

1.-Inicia Internet Explorer 8 o Internet Explorer 9.

2.-En el menú Herramientas, da clic en Configuración de Vista de compatibilidad.

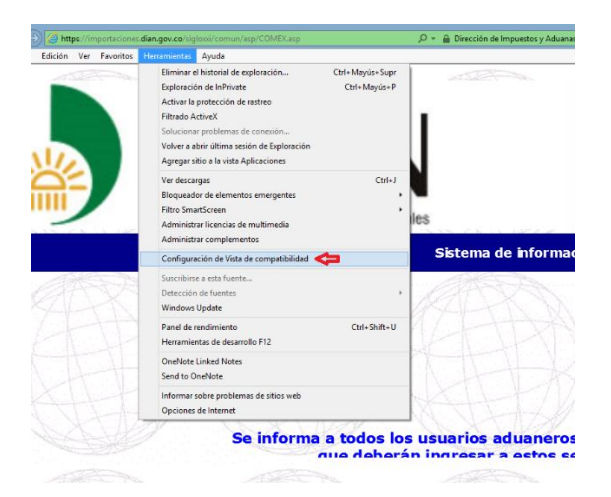

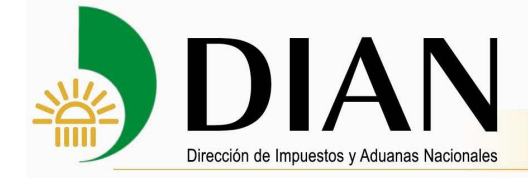

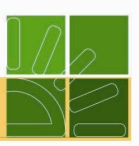

3.-Da clic para seleccionar la casilla **Mostrar todos los sitios web en Vista de compatibilidad** y, a continuación, agregar SIGLOXXI y dar clic en **Cerrar.** 

| Cambiar configuración de Vista de                                                                                                    | e compatibilidad             |
|----------------------------------------------------------------------------------------------------|------------------------------|
| Agregar este sitio web:<br>dian.gov.co                                                                                                    | Agregar                      |
|                                                                                                    |                              |
| Sitios web que agregó a Vista de compatib                                                                                                    | pilidad:                     |
|                                                                                                    | Quitar                       |
|                                                                                                    |                              |
|                                                                                                    |                              |
|                                                                                                    |                              |
|                                                                                                    |                              |
|                                                                                                    |                              |
|                                                                                                    |                              |
| ✓ Mostrar sitios de la intranet en Vista de la intranet en Vista de la int | e compatibilidad             |
| Usar listas de compatibilidad de Micros                                                                                                    | oft                          |
| Dana abtener más información, los la d                                                                                                    | leclaración de privacidad de |
| Internet Explorer                                                                                                    |                              |